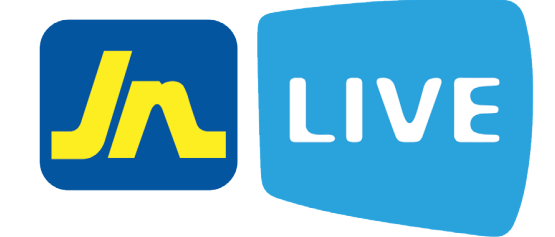

# SELF UNLOCK

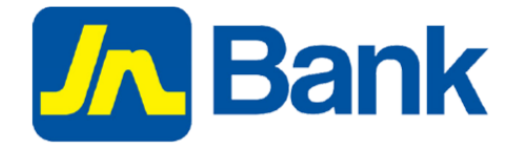

© 2019 JNBS eChannels & Discount Business Unit

### **INSTRUCTIONS FOR UNLOCKING YOUR JN LIVE**

Thank you for signing up for **JN LIVE**. Below are the steps to help you to unlock your account. An account may become locked due to to multiple incorrect password or user name attempts. This process will require you to input your:

- Your Date of Birth
- Mother's Maiden Name

What is your username:

- o This is the name that was selected during sign up. If you have forgotten your username, please contact Our Bank Member Care Centre or send an email to: <u>live@inbank.com</u> to request a username recovery. The telephone numbers for the JN Bank Member Care Centre are as follows:
  - Jamaica: 1-888-991-4065/6
  - United Kingdom: 0-800-328-0387 USA & Canada: 1-800-462-9003
- Once you have completed the process, an electronic token will be sent either via Email or SMS depending on the method you chose. If the process is completed via email and you did not receive an email you may need to check your junk mail or spam. The email token is valid for a limited time only so completion is required in the earliest possible time.

The estimated time before the token expires is approximately five minutes.

\*Please note that JN LIVE access information is case sensitive, so care must be taken when entering your username, creating your password and also when answering your security questions.

Self Service - Self Unlock.

# UNLOCK YOURSELF

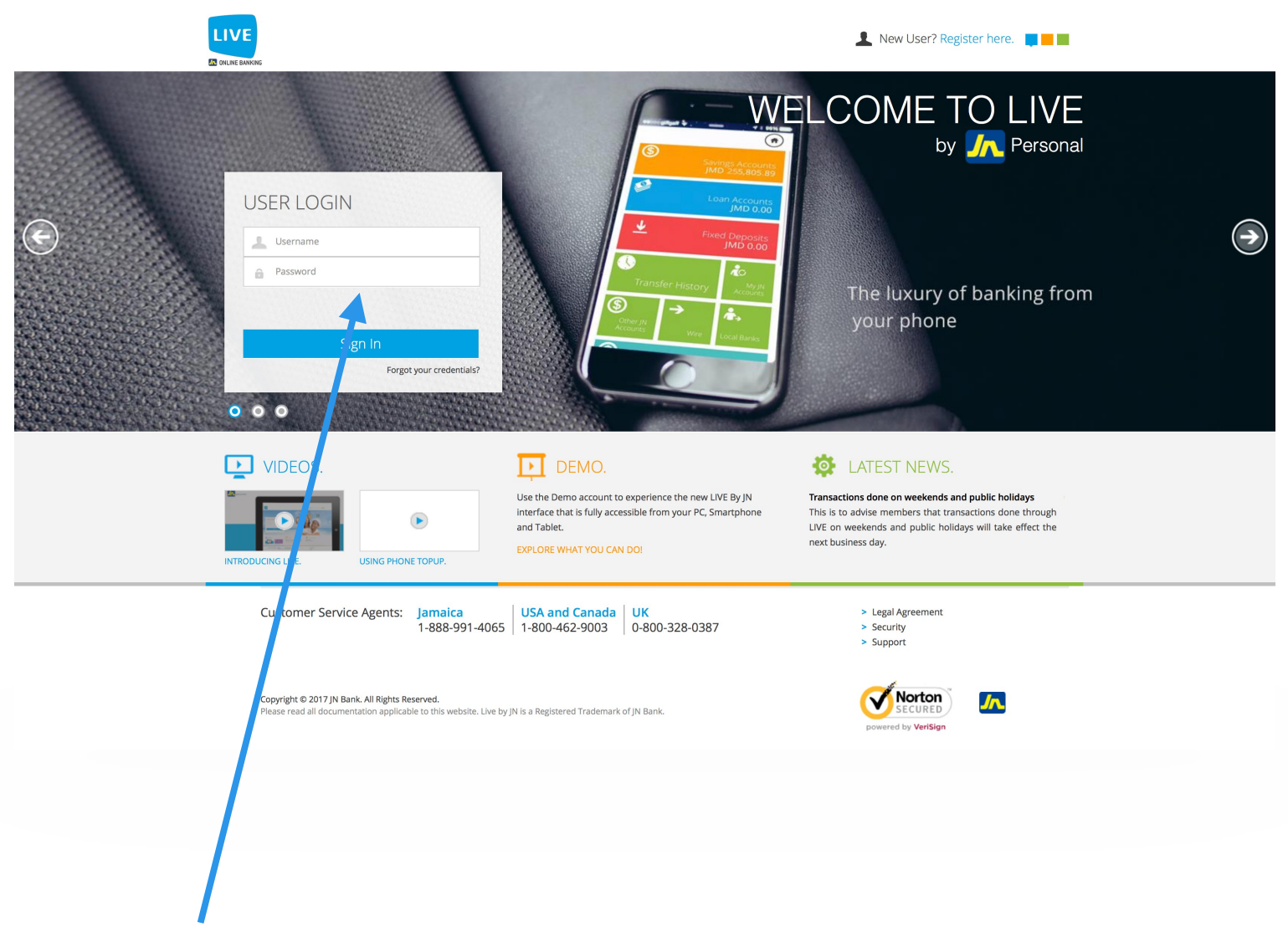

Step 1: Log in to JN Live

Please log in to JN LIVE with your correct credentials to proceed.

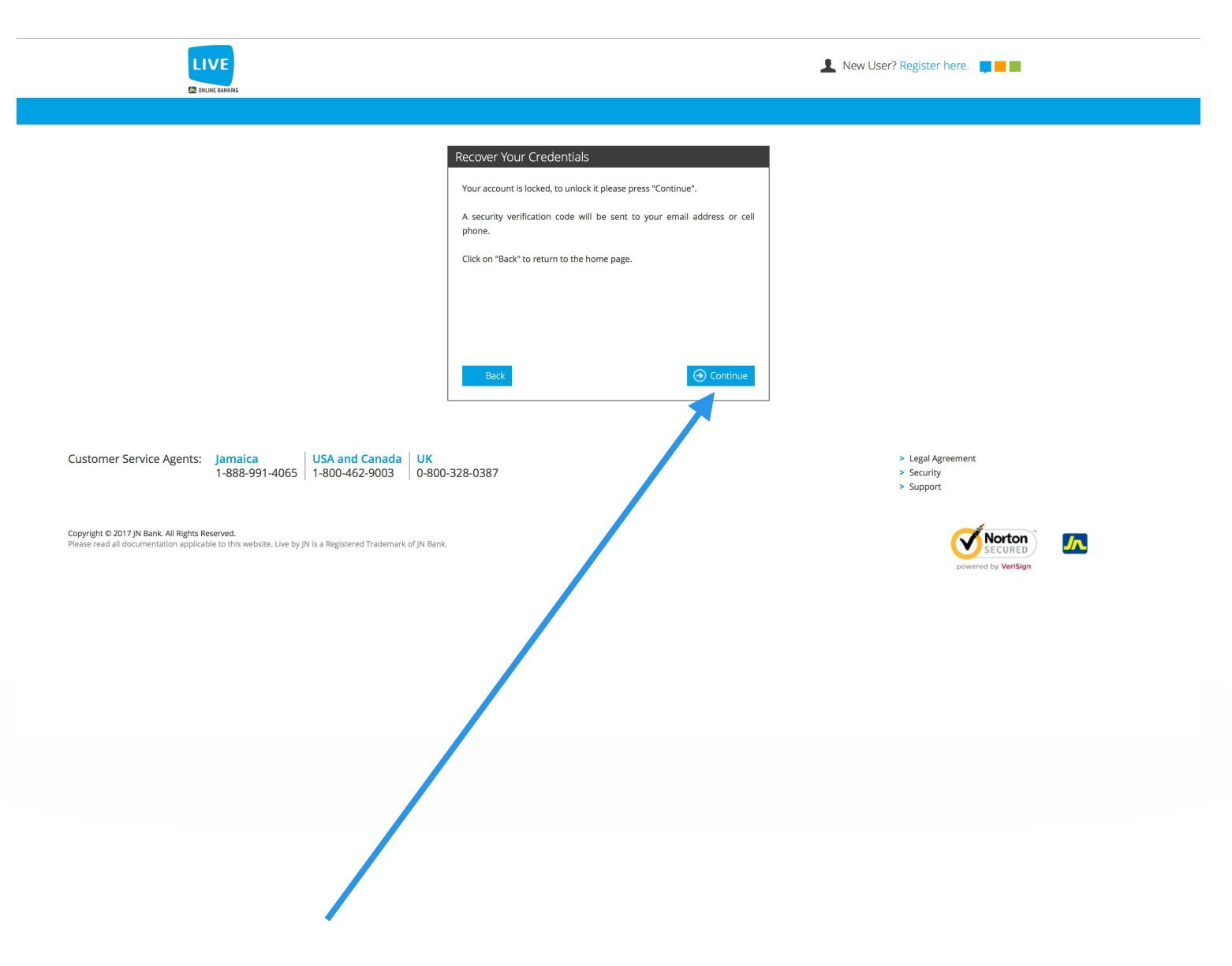

#### Step 2: Sorry, your account is locked.

If you encounter this message, you may have responded incorrectly to your security questions, selected the incorrect security image or exceeded your login attempts.

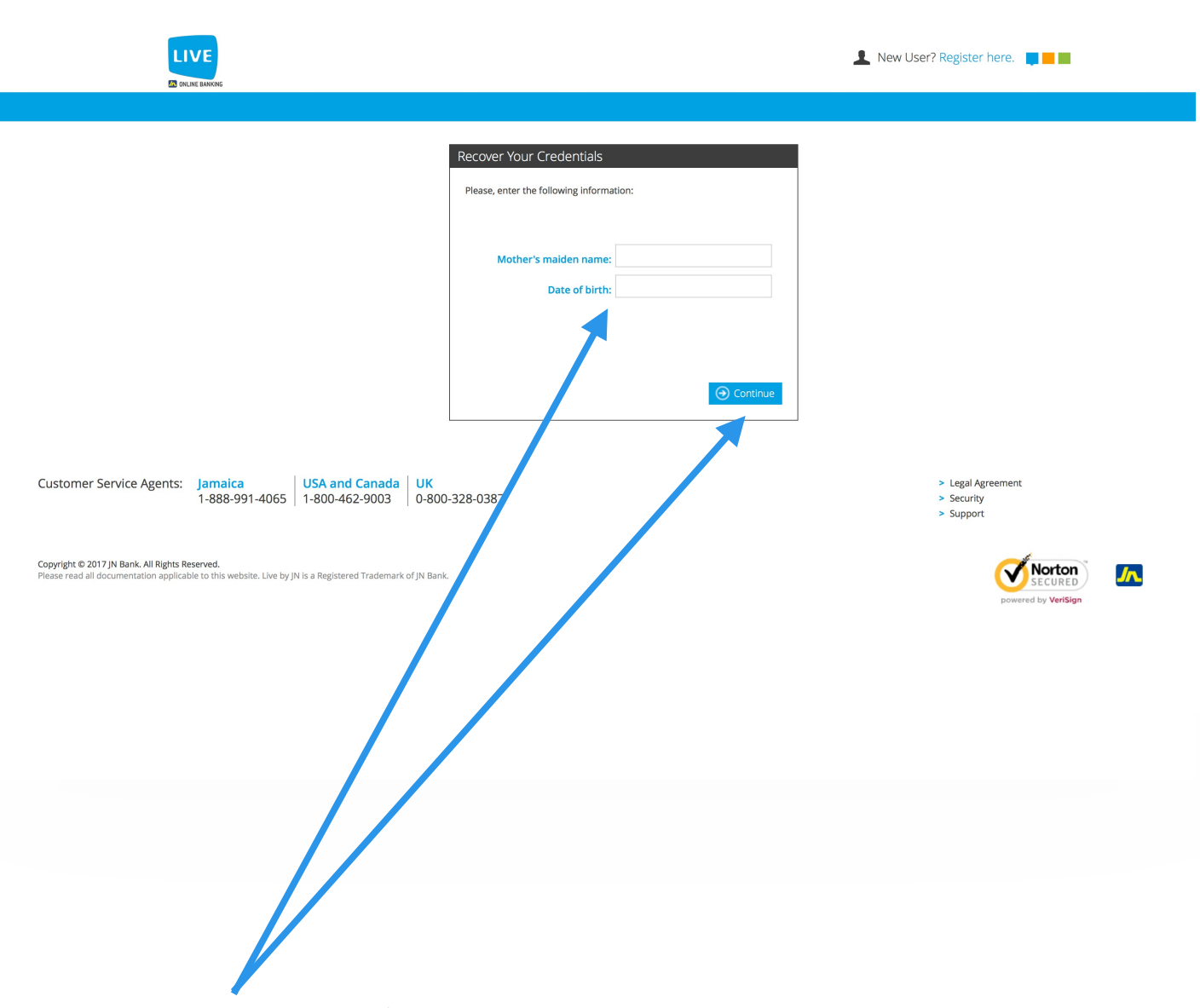

#### Step 3: Please enter your mothers' maiden name and D.O.B for verification.

Please enter your mother's maiden name, and your Date of Birth, then select **continue** to proceed to the next window.

## UNLOCK YOURSELF - RECOVERY VIA EMAIL

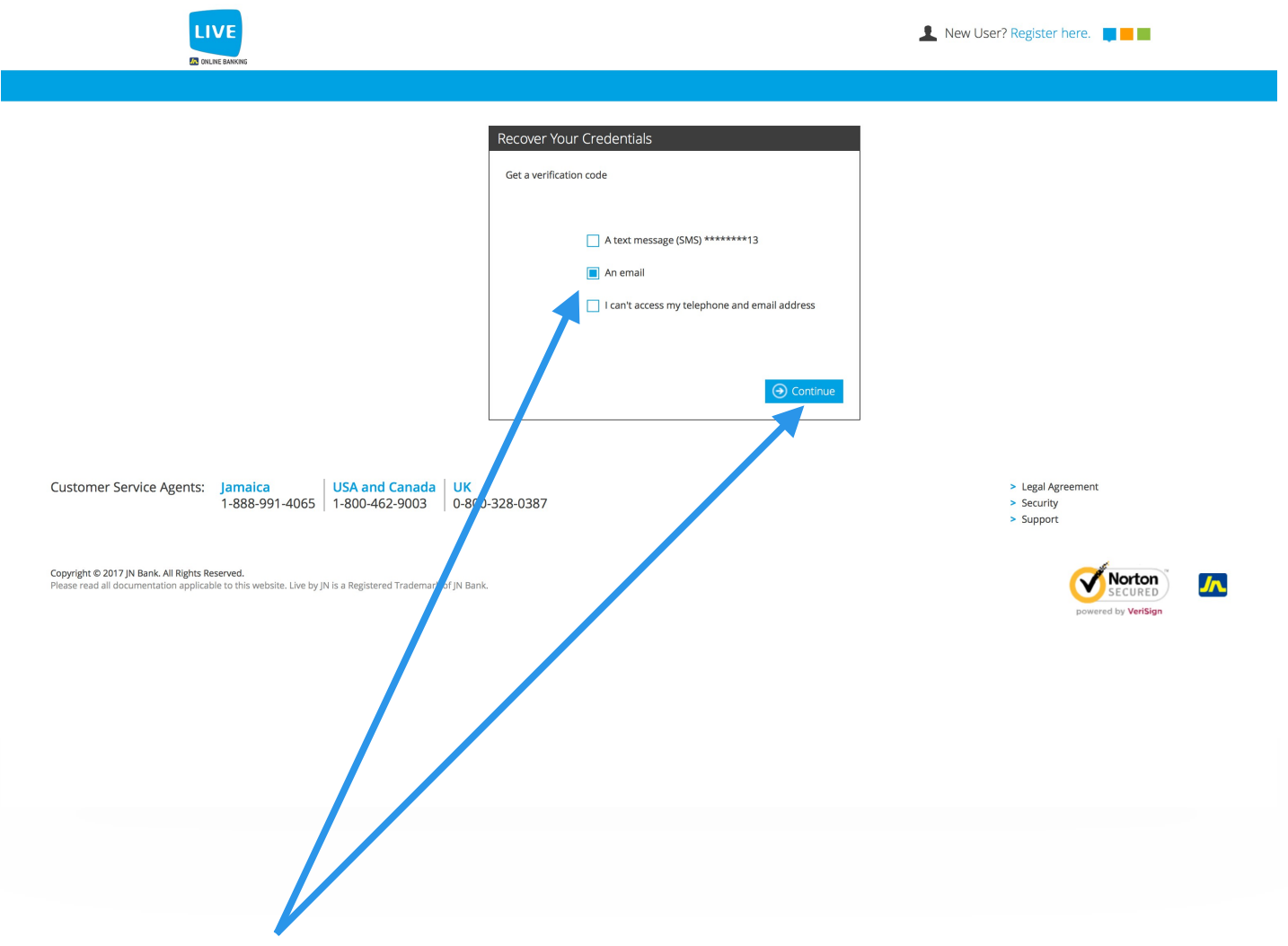

#### Step 4a: Selecting a recovery option.

You will be presented with three options to recover your password. Text message, email or I can't access my telephone or email address. Select your preferred option and click **continue**. For this example, we will use the email option.

**NB**: The email address must be consistent with the email address attached to your JN LIVE account.

| Customer Service Agents:       Manical Markada Markada Mar<br>Na Markada Markada Markada Markada Markada Markada Markada Markada Markada Markada Markada Markada Markada Markada Markada Markada Markada Markada Markada Markada Markada Markada Markada Markada Markada Markada Markada Markada Markada | LIVE                                                                                                    |                                                                                                    | L New User? Register here.                             |
|----------------------------------------------------------------------------------------------------|----------------------------------------------------------------------------------------------------|----------------------------------------------------------------------------------------------------|--------------------------------------------------------|
| Copyright © 2017 JN Bank. All Rights Reserved.<br>Please read all documentation applicable to this website. Live by JN is a Registered Trady tark of JN Bank.                                                                                                    | <image/> Construct Service Agents:       Parales       Parales | Recover Your Credentials         Get verification code by email         Please, enter your email address:         Image: Image: Ima | <page-header><page-header></page-header></page-header> |

#### Step 5: Enter your email address.

Please enter the email address associated with your JN LIVE account. Then select **continue** to proceed.

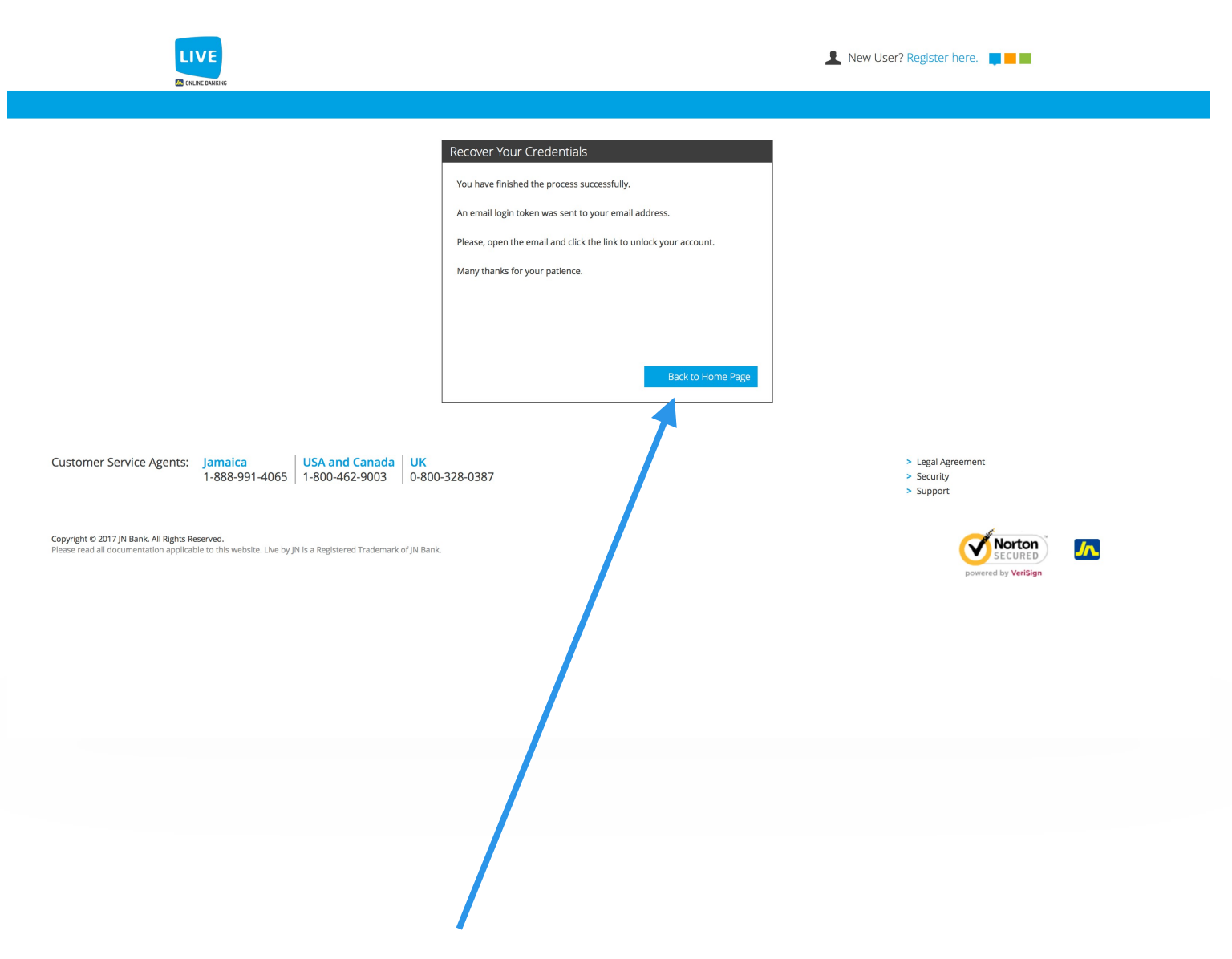

#### Step 6: You have successfully completed the verification process.

Please select the "Back to Home Page" button to return home.

| Complete | your account unlocking for LIVE by JN Online Banking System                                                                                                    |
|----------|----------------------------------------------------------------------------------------------------|
| JN Liv   | e <live@jnbs.com></live@jnbs.com>                                                                                                    |
| Hello    | <ol> <li>Defairs Tublicase.</li> </ol>                                                                                                    |
| Please   | note that you can unlock your account by <u>clicking here</u>                                                                                                    |
| or past  | e the following link into your browser:                                                                                                    |
| https:// | www.jnbslive.com/Pages/UnlockAccount.aspx?User=46123&Company=1&Token=0a252de9-977e-409a-bc5d-07a9bed44f95                                                                                                    |
| This lin | k will expire in 5 minutes.                                                                                                    |
| lf you a | are unaware of this attempt or require further assistance, kindly contact our Member Care at the following numbers:<br>• Jamaica: <u>1-888-991-4065</u> /6<br>• United Kingdom: 0-800-328-038<br>• USA & Canada: <u>1-800-462-9008</u> |
| Thank    | you for choosing LIVE by JN as your Online Banking provider.                                                                                                    |
|          |                                                                                                    |
|          |                                                                                                    |

#### Step 7: Email confirmation.

You should now be in receipt of an email from JN LIVE. Open this email and click the link provided to unlock your account.

NB: Remember your, electronic the token expires in approximately five Minutes

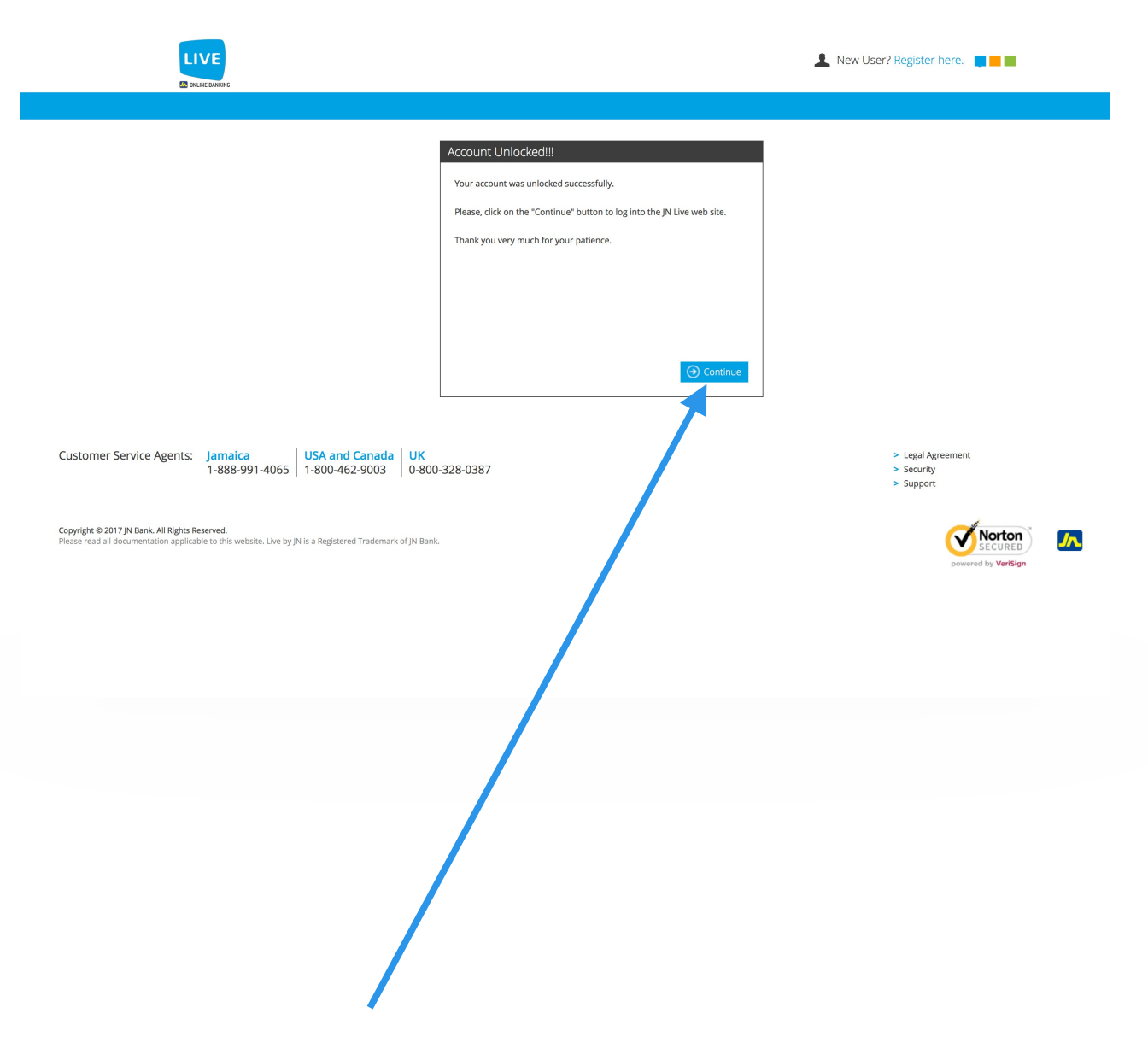

#### Step 8: Congratulations!

Your account was unlocked.

**NB:** For security purposes JN Bank reserves the right to limit the number of daily self reset requests.

## UNLOCK YOURSELF - RECOVER VIA TEXT

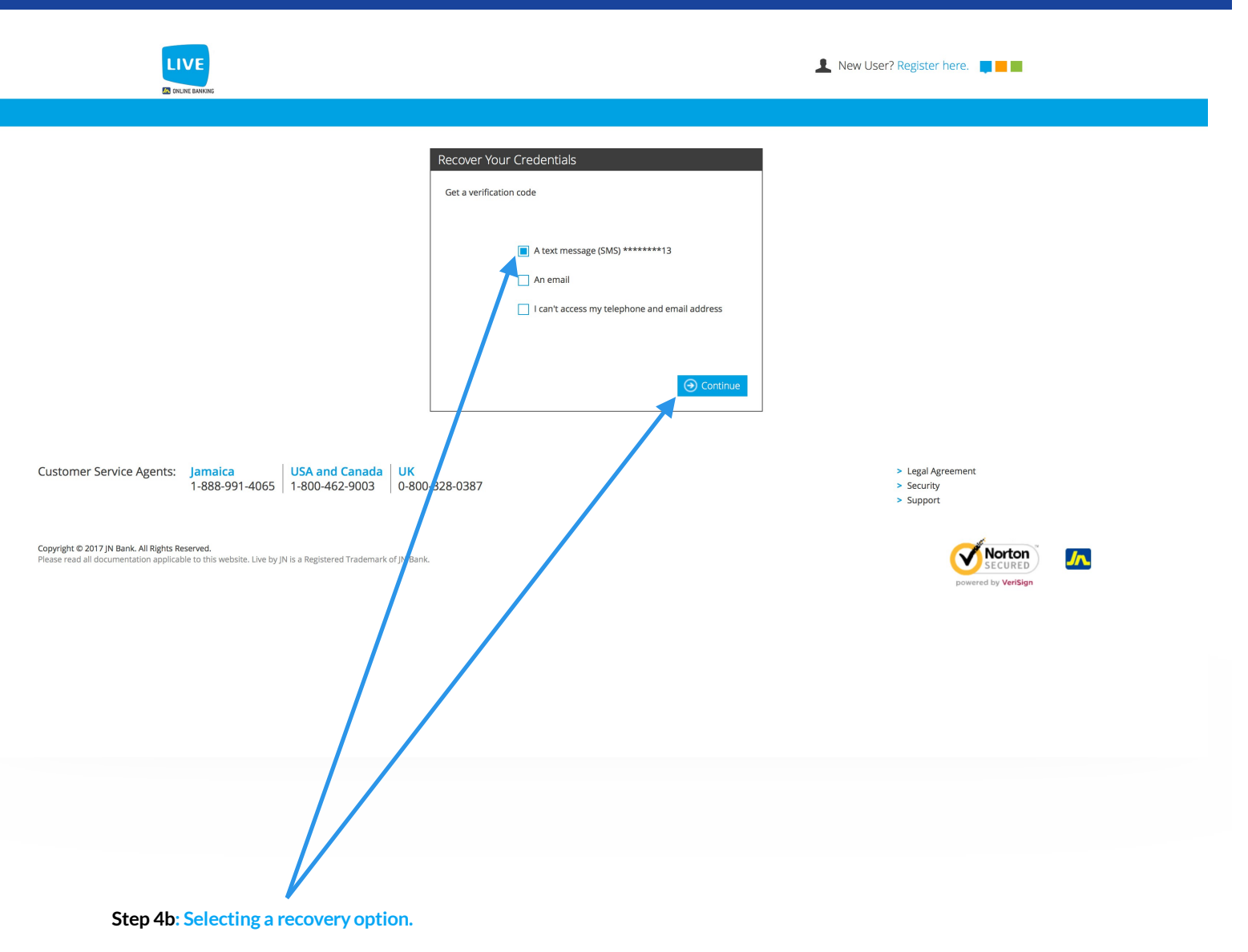

You will be presented with three options to recover your password. Text message, email or I can't access my telephone or email address. Select your preferred option and click **continue**. For this example, we will use the text message option.

**NB**: The telephone number must be consistent with your telephone number on file. The last two digits are provided as a hint.

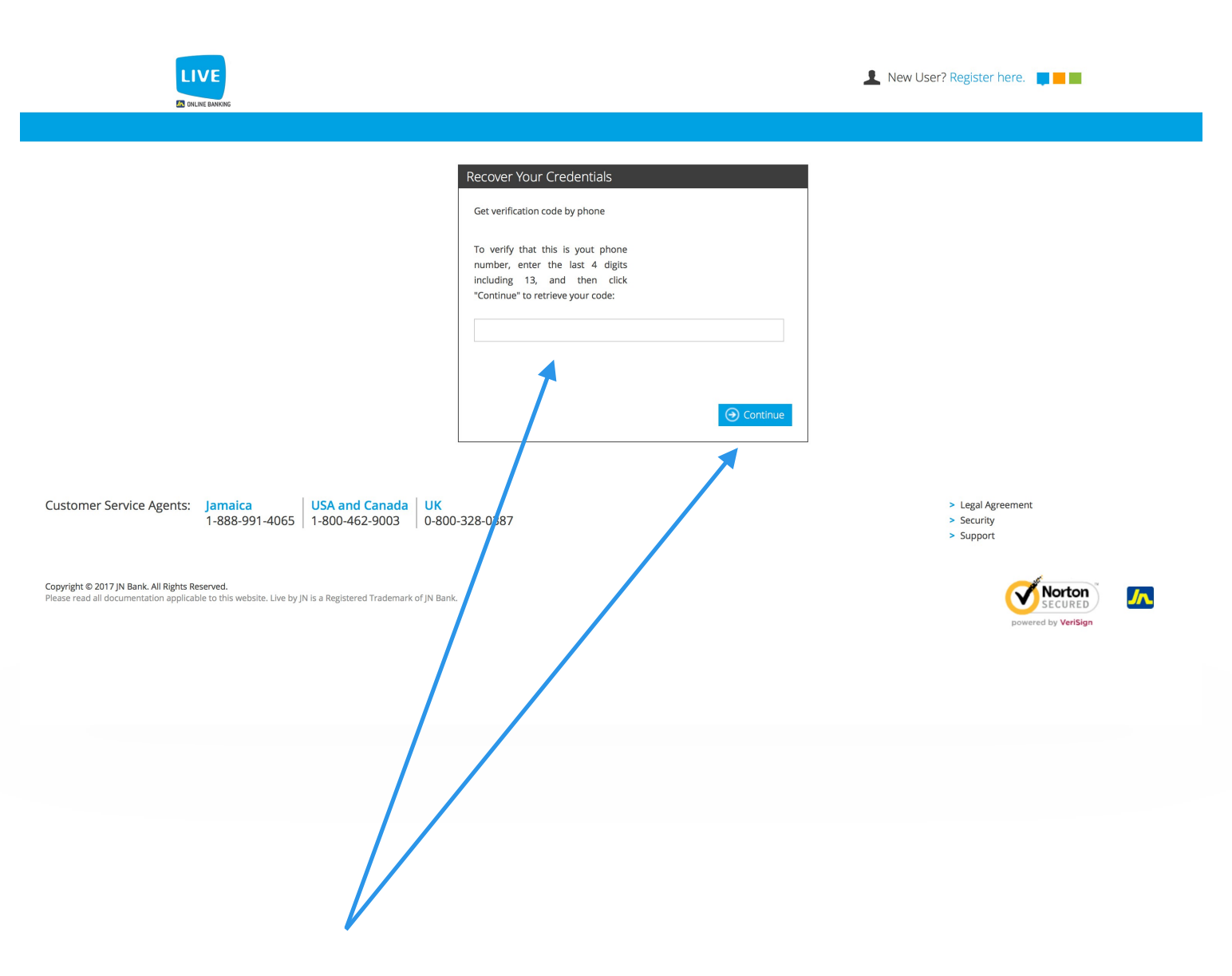

#### Step 5: Enter your phone number for verification.

Please enter the last "4" digits of your mobile number on file. Then select **continue**.

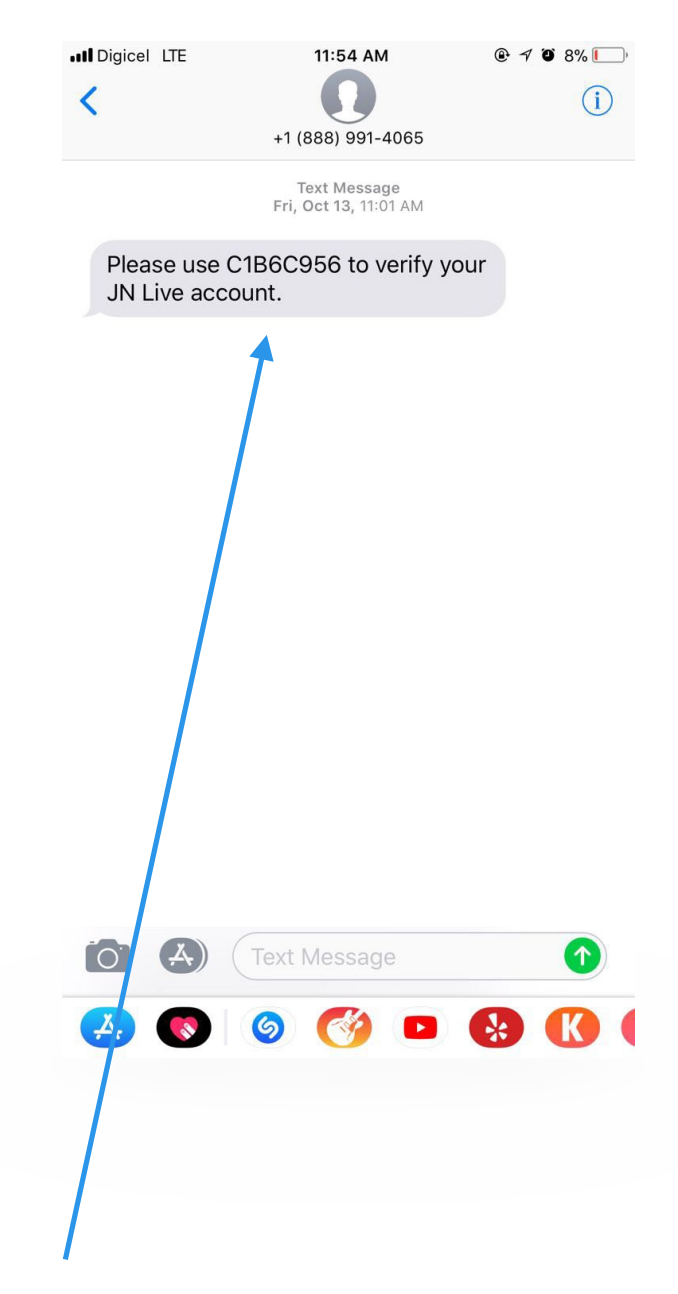

Step 6: You have successfully completed the verification process.

Your verification code has been sent to your mobile via sms.

| Verification code validation<br>Please, enter your verification code to unlock your account: |
|----------------------------------------------------------------------------------------------|
| C1B69C956                                                                                    |
|                                                                                              |
|                                                                                              |
|                                                                                              |
| O Continue                                                                                   |
|                                                                                              |
|                                                                                              |
|                                                                                              |
|                                                                                              |

#### Step 7: Enter your verification code

Please enter the verification code received via sms, then select **continue**.

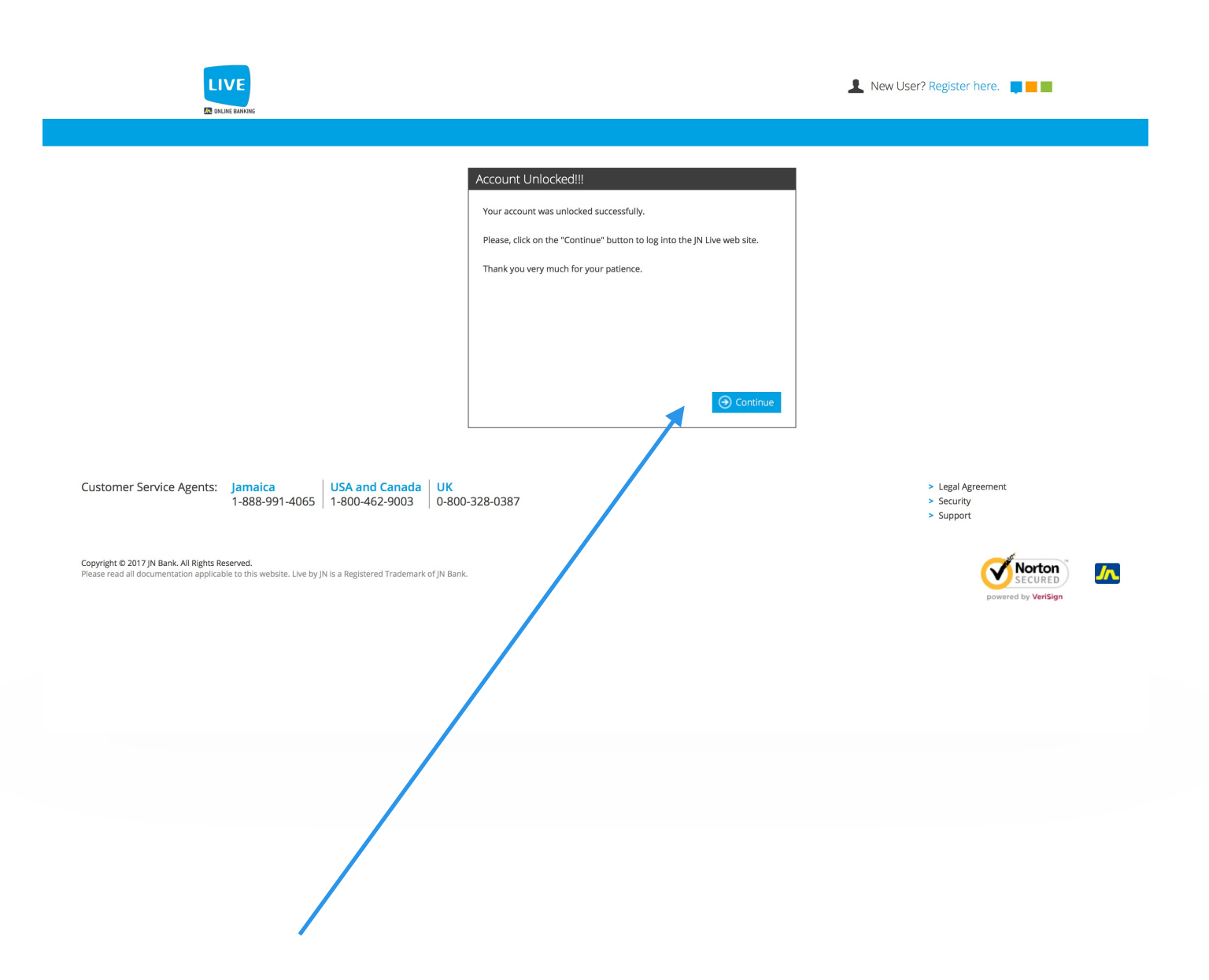

#### Step 8: Congratulations.

You have successfully unlocked your account. Please select continue to return to JN LIVE Homepage where you may login.

**NB:** For security purposes, JN Bank reserves the right to limit the number of daily self reset requests.

### UNLOCK YOURSELF - UNABLE TO ACCESS RECOVERY OPTIONS

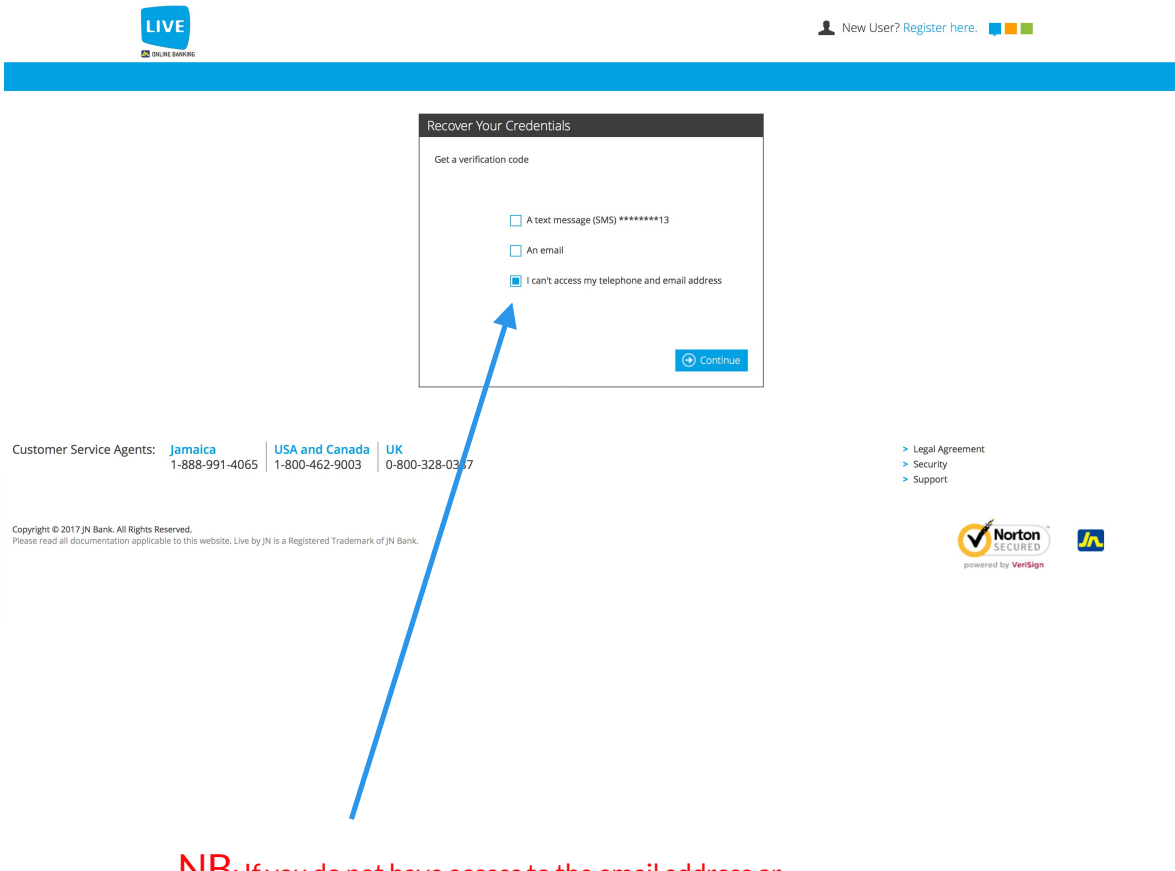

NB: If you do not have access to the email address or mobile number provided to JN Bank. Please select the "I can't access my telephone and email address" option.

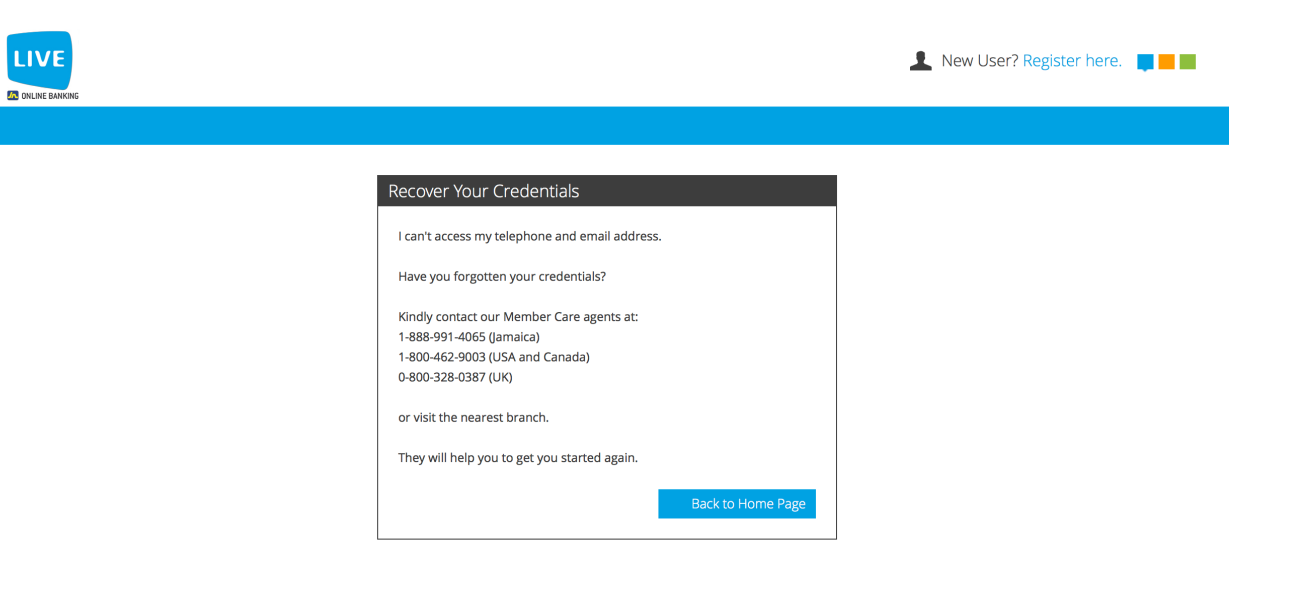

NB: Please contact our Member Care Centerfor further assistance.

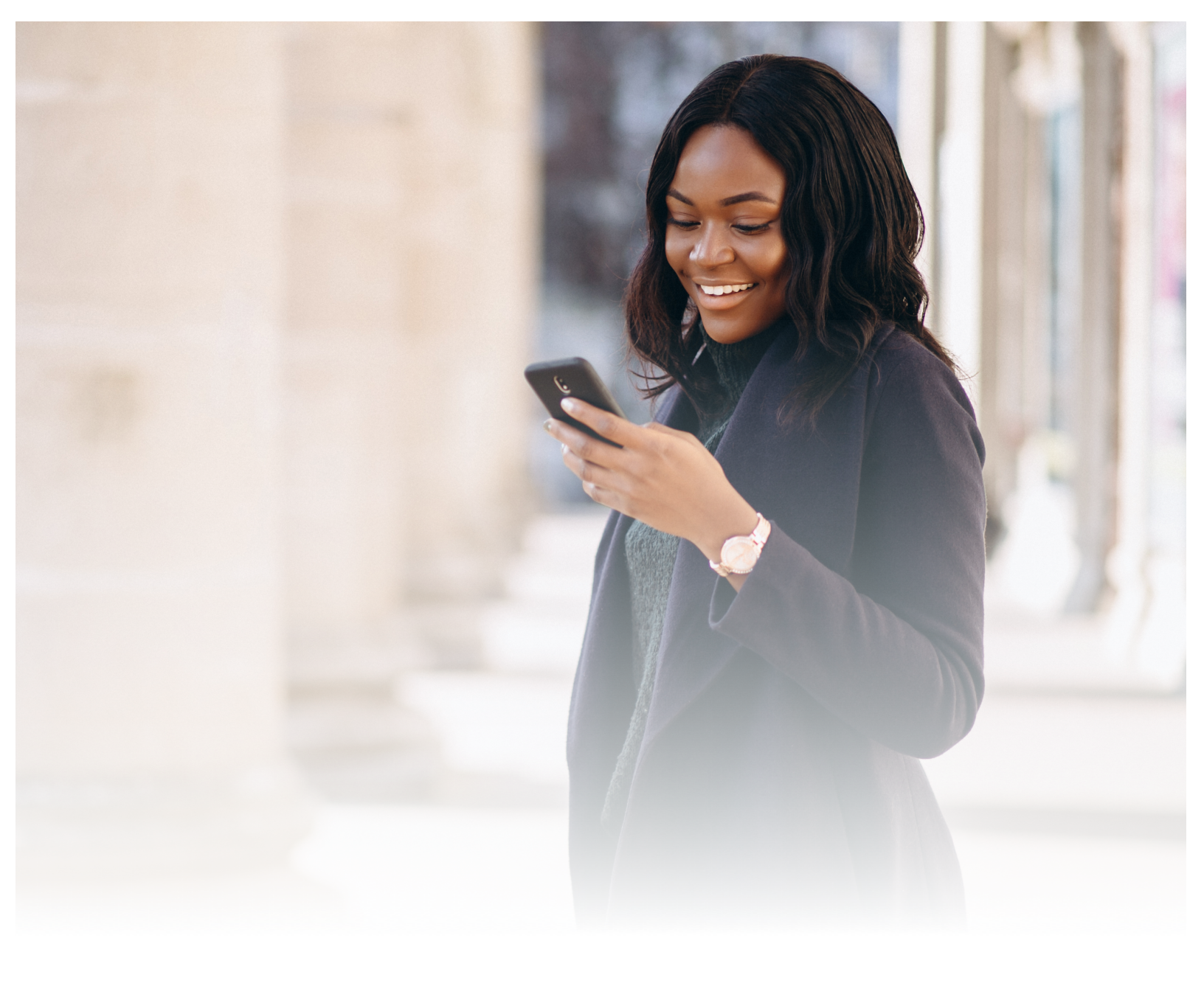

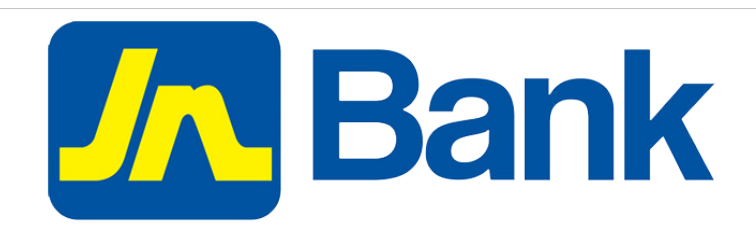